Ministero dell'Istruzione, dell'Università e della Ricerca

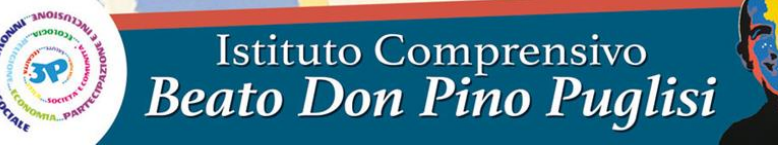

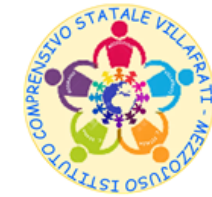

Corso San Marco n° 59 - 90030 Villafrati (PA) - Distretto 12/50 - Codice Fiscale 97168730824 2 0918201468 – Fax 0918291652 - www.icvillafratimezzojuso.edu.it - paic817007@istruzione.it - paic817007@pec.istruzione.it

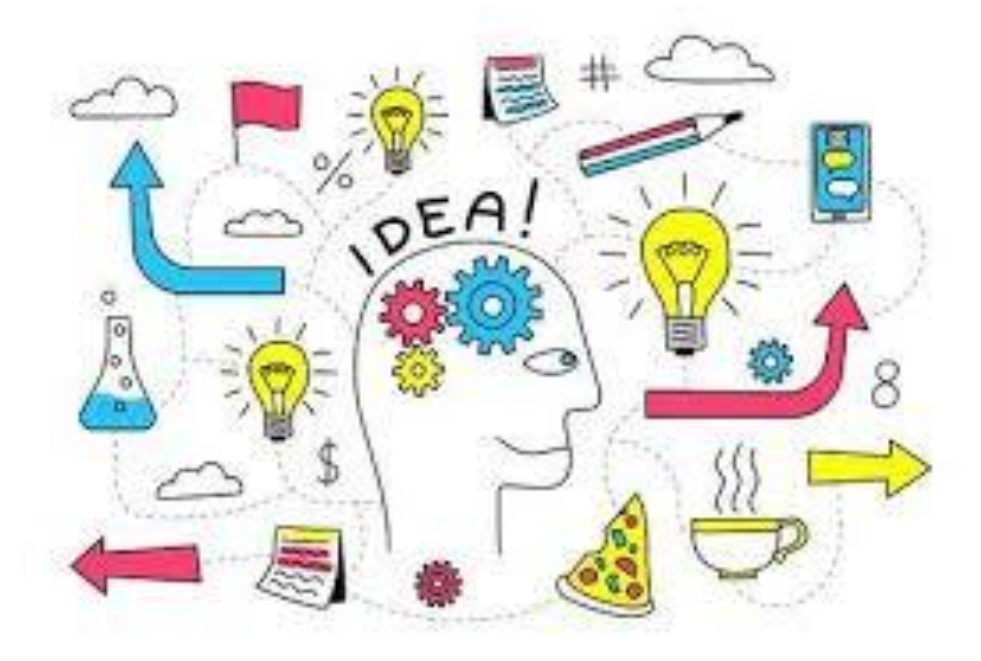

# Lavagna interattiva multimediale Samsung Flip

<u>Vademecum per i</u> <u>Docenti</u>

#### Come scrivere, disegnare e cancellare

Sulla Lavagna è possibile Scrivere e Disegnare usando la penna in dotazione

A) La punta fine della penna consente di scrivere e disegnareB) La punta più spessa consente di evidenziare

Per cancellare è possibile utilizzare il dito o il palmo della mano

E' possibile cambiare il colore della penna tenendo premuto lo schermo con la punta della penna stessa

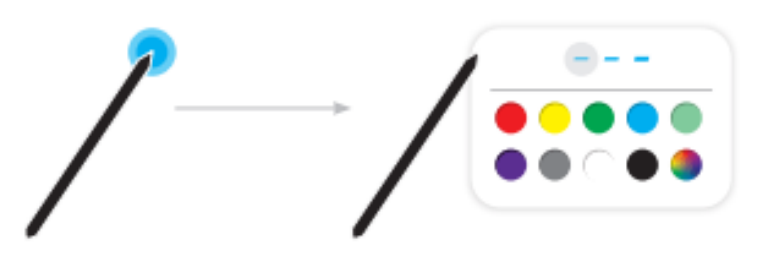

# Elementi dello schermo

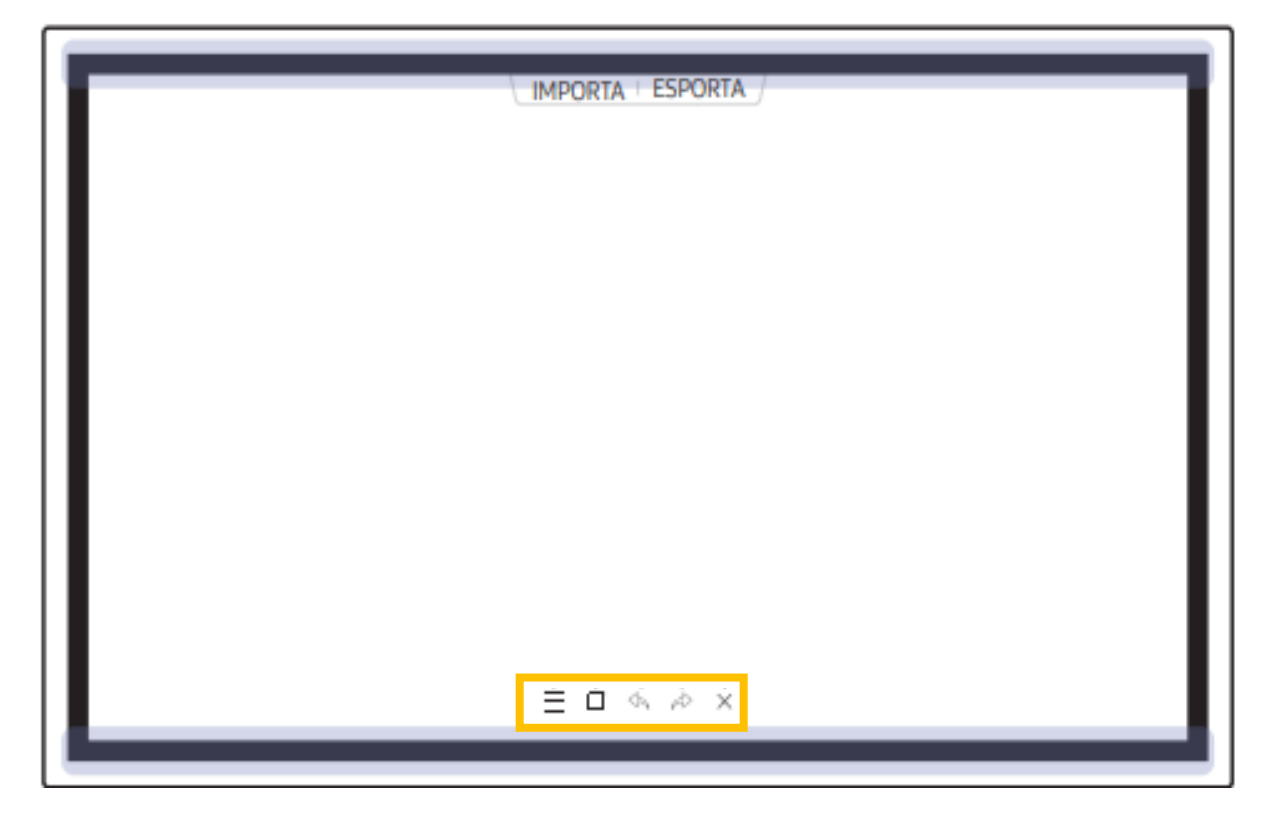

Nella parte bassa della Lavagna, sono presenti delle icone che consentono di gestire le impostazioni, spostare o modificare le pagine create, annullare o rifare l'ultima azione, chiudere una lista di pagine e aprirne una nuova, etc.

#### Gestire le impostazioni

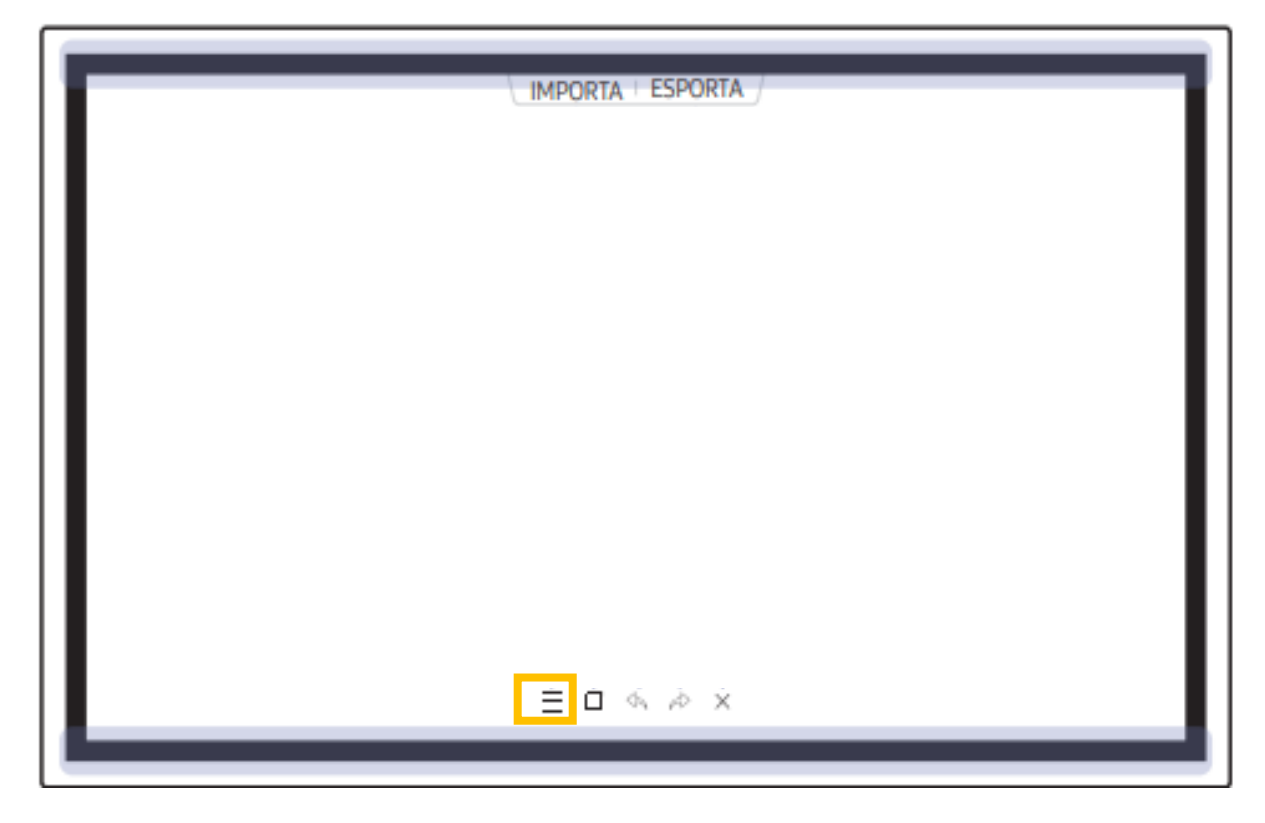

Cliccando sull'icona caratterizzata dalle tre lineette orizzontali si accede al menu «Impostazioni» che consente di accedere a una serie di pulsanti, come dettagliato nella slide seguente.

# Gestire le impostazioni

| v                    |   |
|----------------------|---|
|                      |   |
|                      |   |
| NOVITÀ               |   |
| SALVA                |   |
| BROWSER ROTOLO       |   |
| MODALITĂ CRATINA     |   |
| MUMUIA SPAZZULA      |   |
| FORME                |   |
| BLOCCO ROTOLO        |   |
| VOLUME               |   |
| IMPOSTAZIONI         |   |
| MODALITÀ DI UTILIZZO |   |
|                      | Ń |
| Ť                    | Ĭ |

NOVITA' => per creare una nuova lista di pagine

SALVA=> per salvare la lista di pagine correnti

```
BROWSER ROTOLO => per aprire, eliminare o esportare una lista di pagine salvate
MODALITA' PENNA/SPAZZOLA => per scegliere una modalità di digitazione
```

FORME => modificare il formato dello sfondo

BLOCCO ROTOLO/SBLOCCA => per bloccare o sbloccare con una password il rotolo

VOLUME => per regolare il volume

IMPOSTAZIONI => consente di visualizzare il menu di configurazione MODALITA' DI UTILIZZO => consente di visualizzare la guida di utilizzo

# Visualizzare le pagine

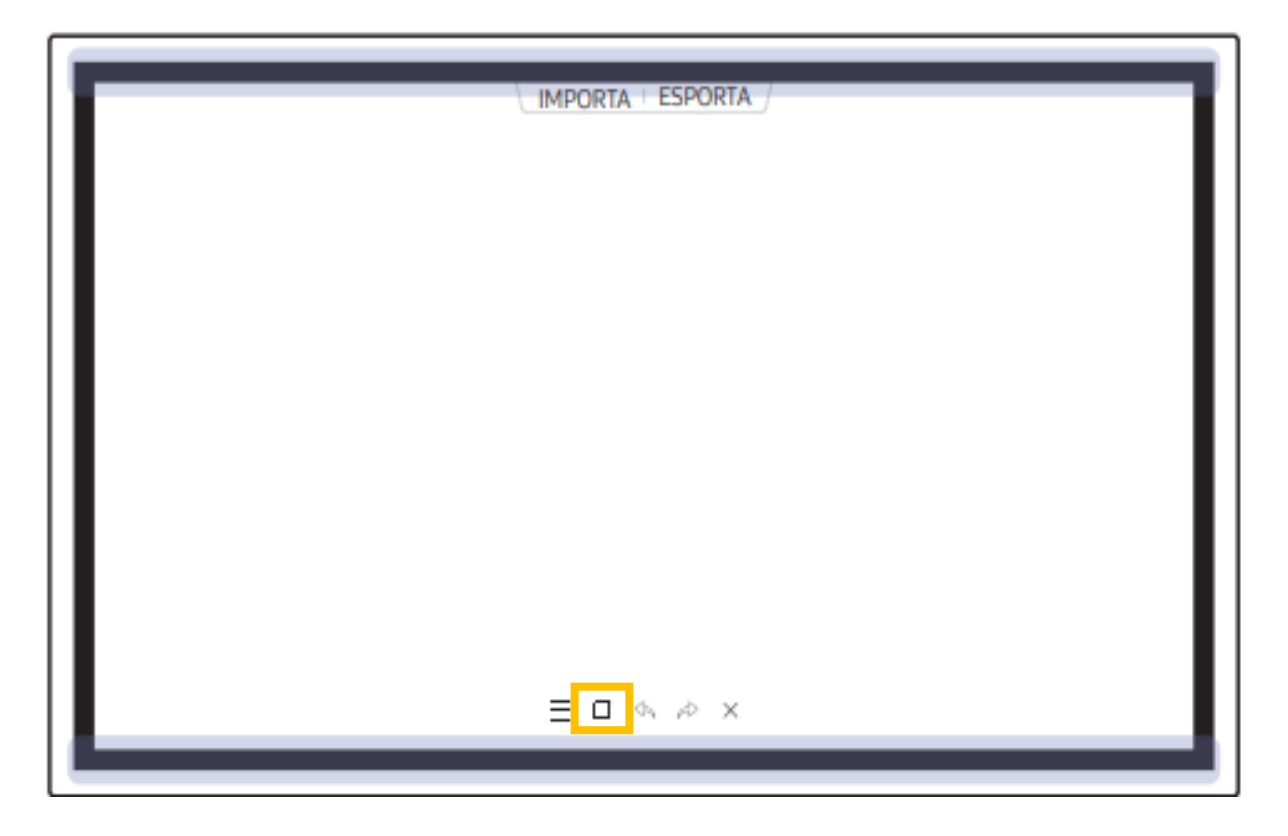

# Visualizzare le pagine

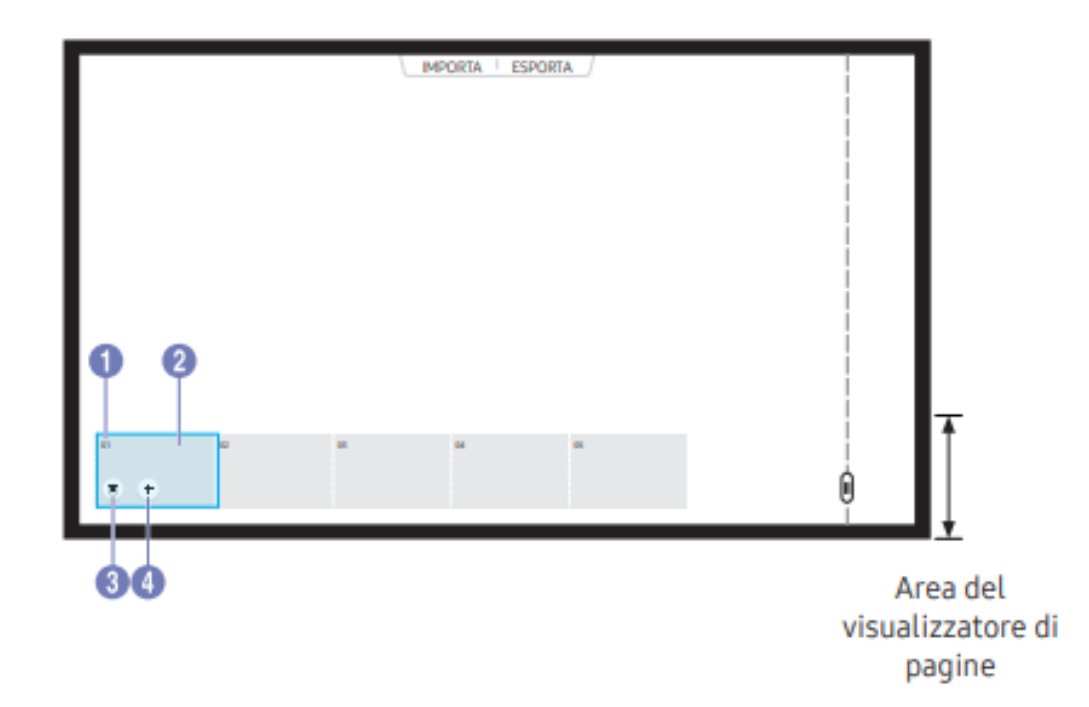

| Parti                       |             | Descrizione                                                                                                    |
|-----------------------------|-------------|----------------------------------------------------------------------------------------------------|
| 1 Numer                     | o di pagina | Consente di visualizzare il numero di pagina.                                                                                       |
| <ol> <li>Stato a</li> </ol> | ttivo       | <ul><li>Consente di visualizzare la pagina attualmente attiva.</li><li>Quando si tocca una pagina, questa diventa attiva.</li></ul> |
| 3 🔟                         |             | Consente di eliminare la pagina attiva.                                                                                             |
| 4 +                         |             | Consente di aggiungere una nuova pagina alla posizione attiva.                                                                      |

# Visualizzare le pagine

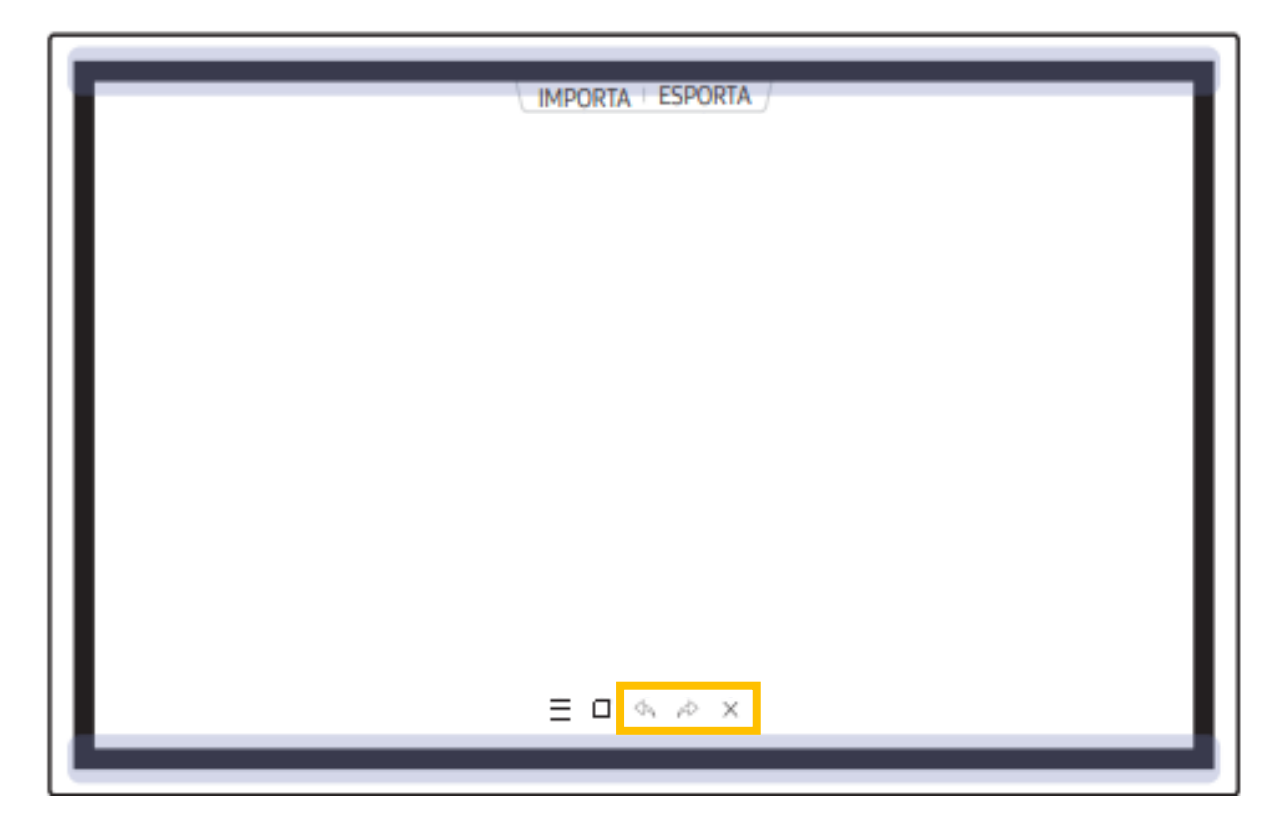

Cliccando:

- sulla freccetta orientata a sinistra si può annullare l'ultima azione
- sulla freccetta orientata destra si può rifare l'ultima azione
- sulla x si può chiudere una lista di pagine e aprirne una nuova

#### Elementi dello schermo

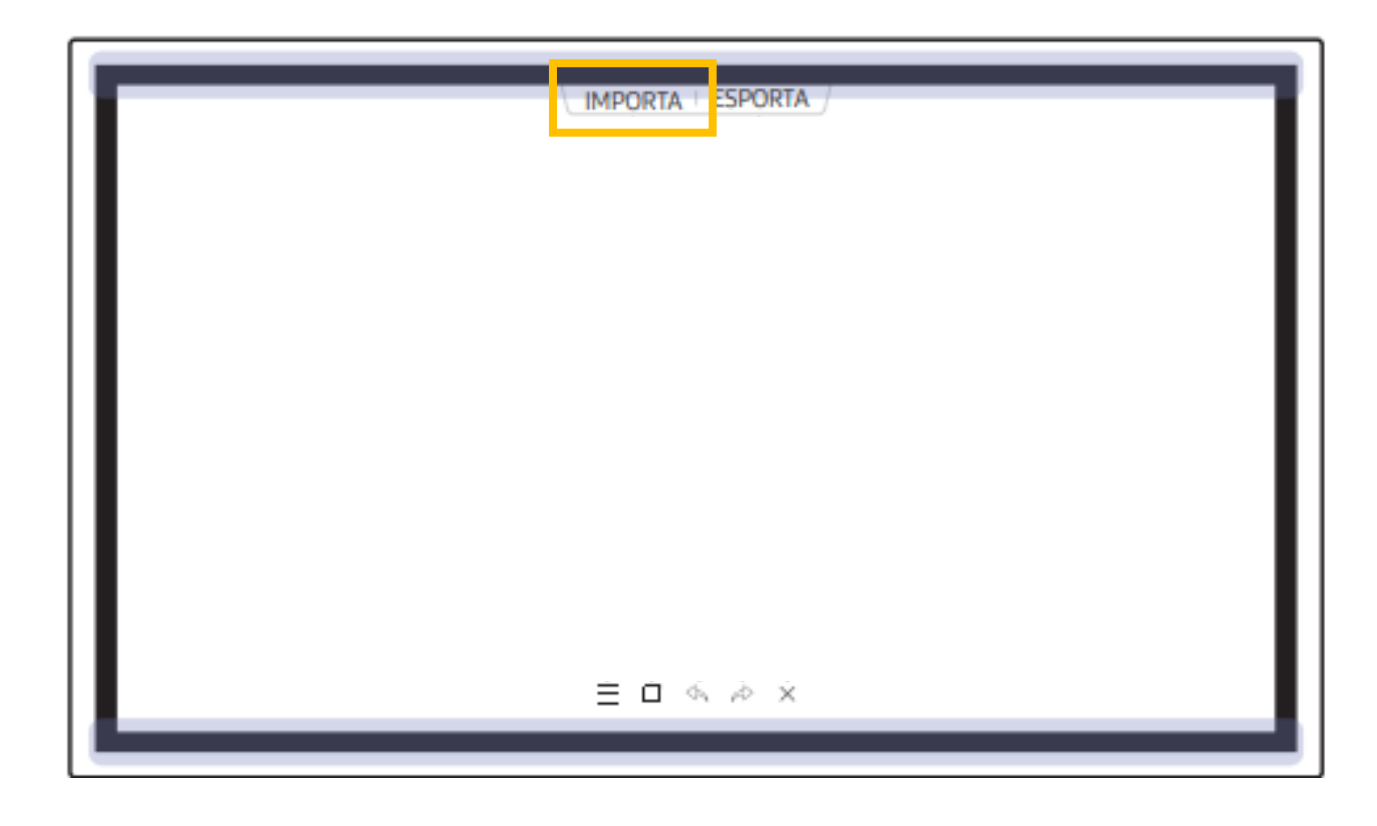

Cliccando su IMPORTA è possibile visualizzare sulla Lavagna lo schermo di uno smartphone o di un pc o importare dati, quali immagini, da un'unità USB o dalla Rete Internet

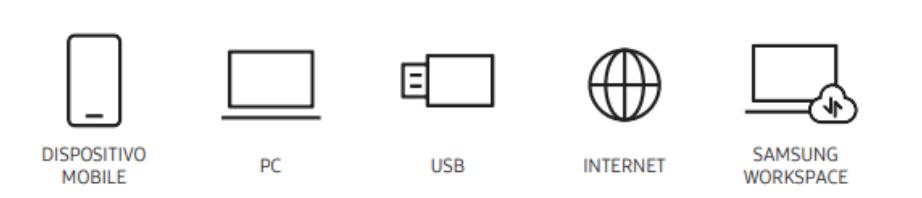

# Visualizzare sulla Lavagna lo schermo del PC

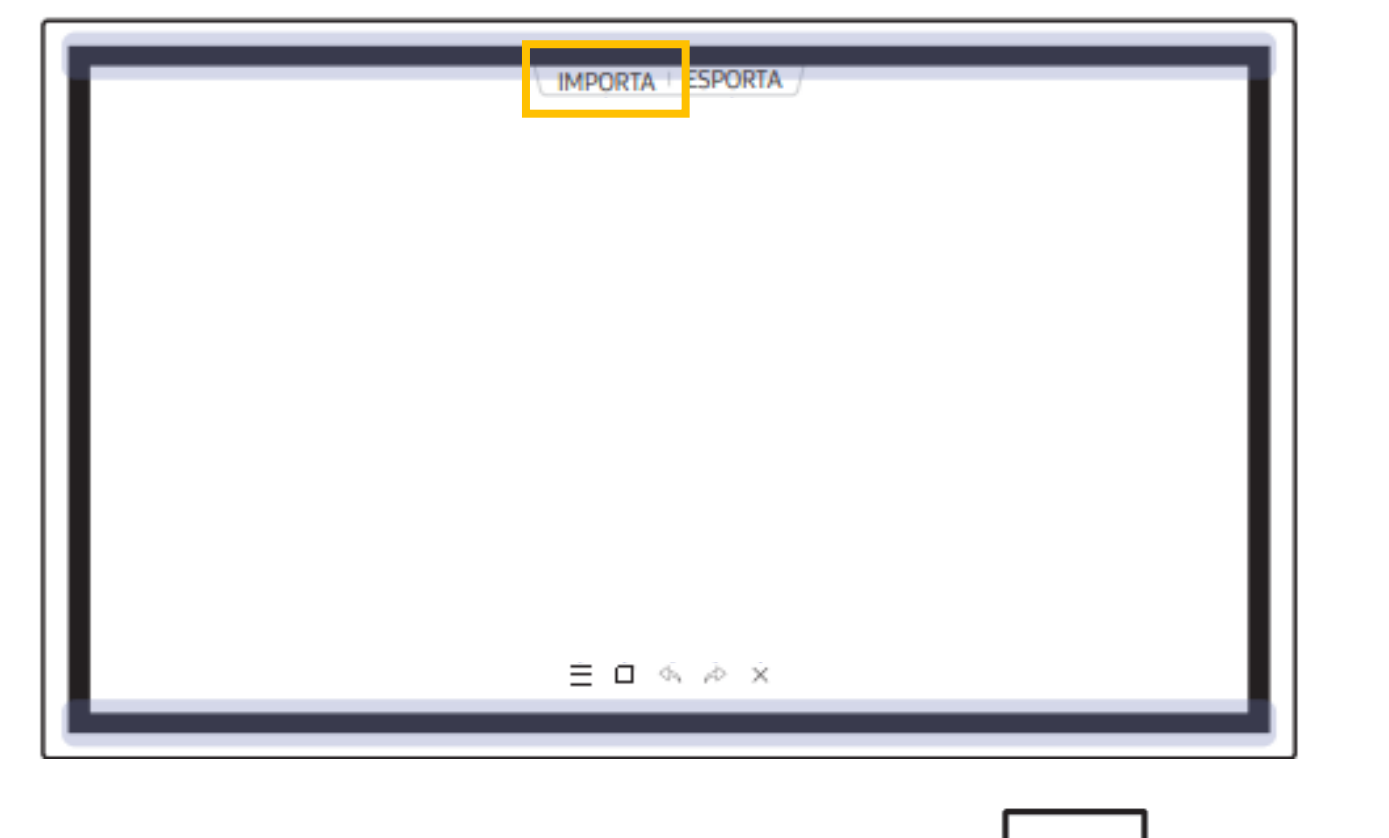

Cliccare su IMPORTA => cliccare sull'icona PC

=> scegliere

Il collegamento tramite cavo HDMI o Wireless

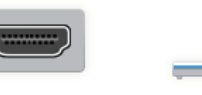

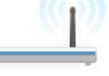

HDMI

Wireless

## Collegamento col PC tramite cavo HDMI

Collegare il cavo HDMI al PC e cliccare sull'icona HDMI presente

sulla lavagna

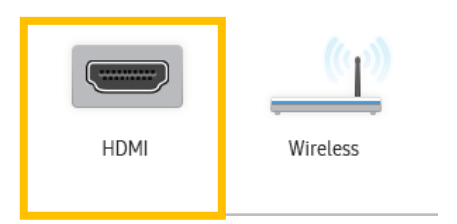

Questa funzione è supportata solo se alla Lavagna è collegato una cavo in uscita con presa HDMI

# Collegamento col PC Wireless

Cliccare sull'icona Wireless presente sulla lavagna

Questa funzione è supportata solo se alla Lavagna e il PC sono collegati alla stessa rete Wifi e se il PC portatile supporta la funzione Wifi Display (Windows 8.1 e Windows 10).

Dopo avere cliccato sull'icona Wireless, cliccare sulla barra delle applicazione del proprio pc in basso a destra e Selezionare l'opzione «Connetti»

A questo punto si avvierà la ricerca della Lavagna e non appena il nome comparirà nell'elenco del PC basterà selezionarla per avviarre la connessione WiFi Display

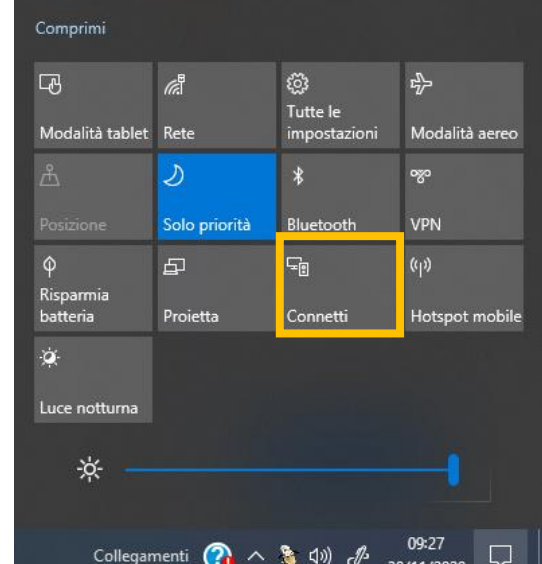

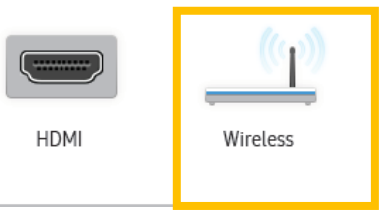

## <u>Collegamento col PC => Prima finestra visualizzata</u>

Non appena si collega il PC alla Lavagna, su quest'ultima si visualizzerà una finestra come questa

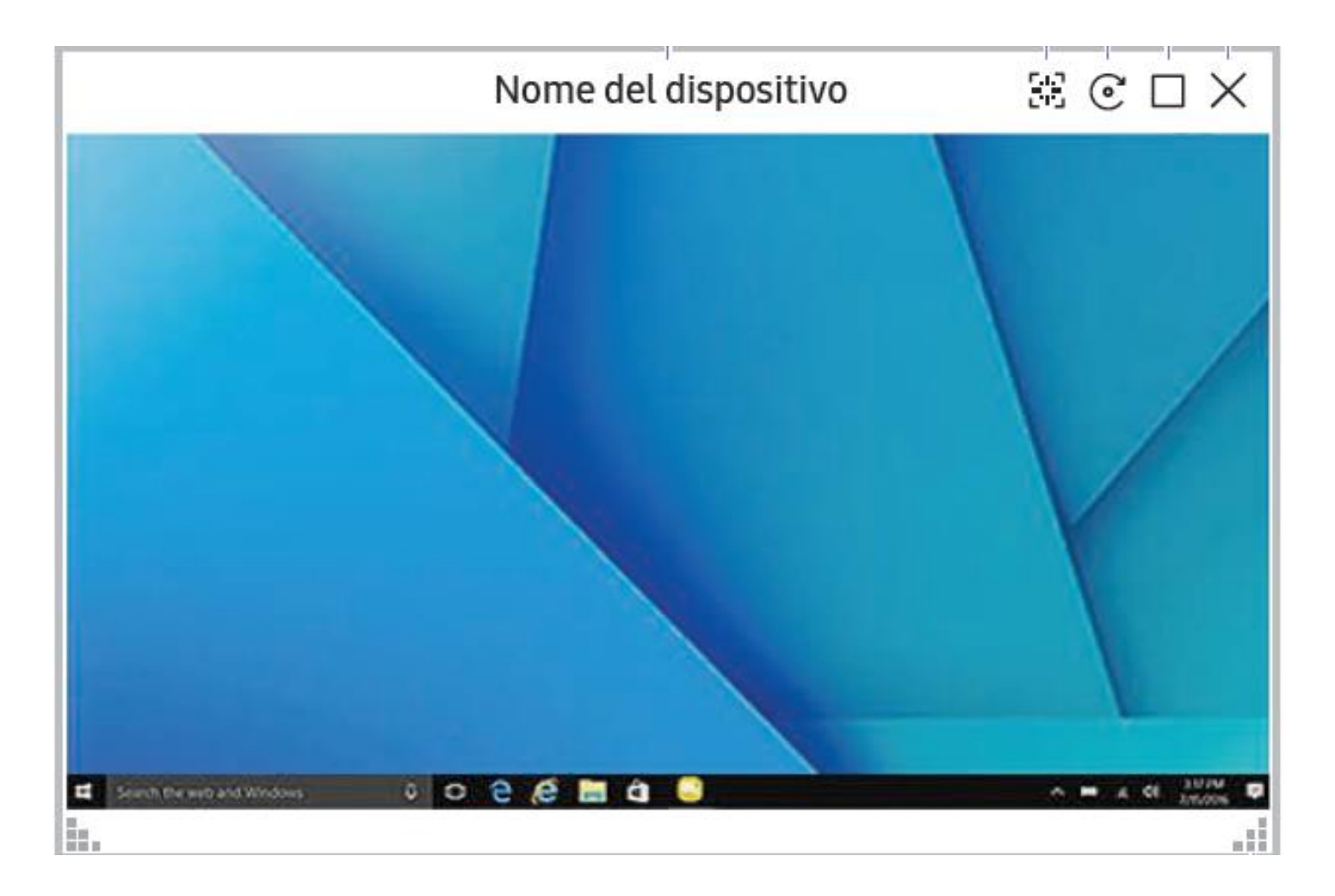

# Collegamento col PC => Prima finestra visualizzata

Sulla **barra superiore** di tale finestra compariranno:

- «Nome del PC collegato»
- Es comando che consente di acquisire la finestra
- 📀 comando che consente di ruotare la finestra
- comando che consente di passare alla modalità schermo intero
- $\times$  comando che consente di chiudere la finestra

Sulla **barra inferiore** di tale finestra comparirà:

- consente di regolare le dimensioni della finestra

#### Importare video, immagini, etc...da un dispositivo USB

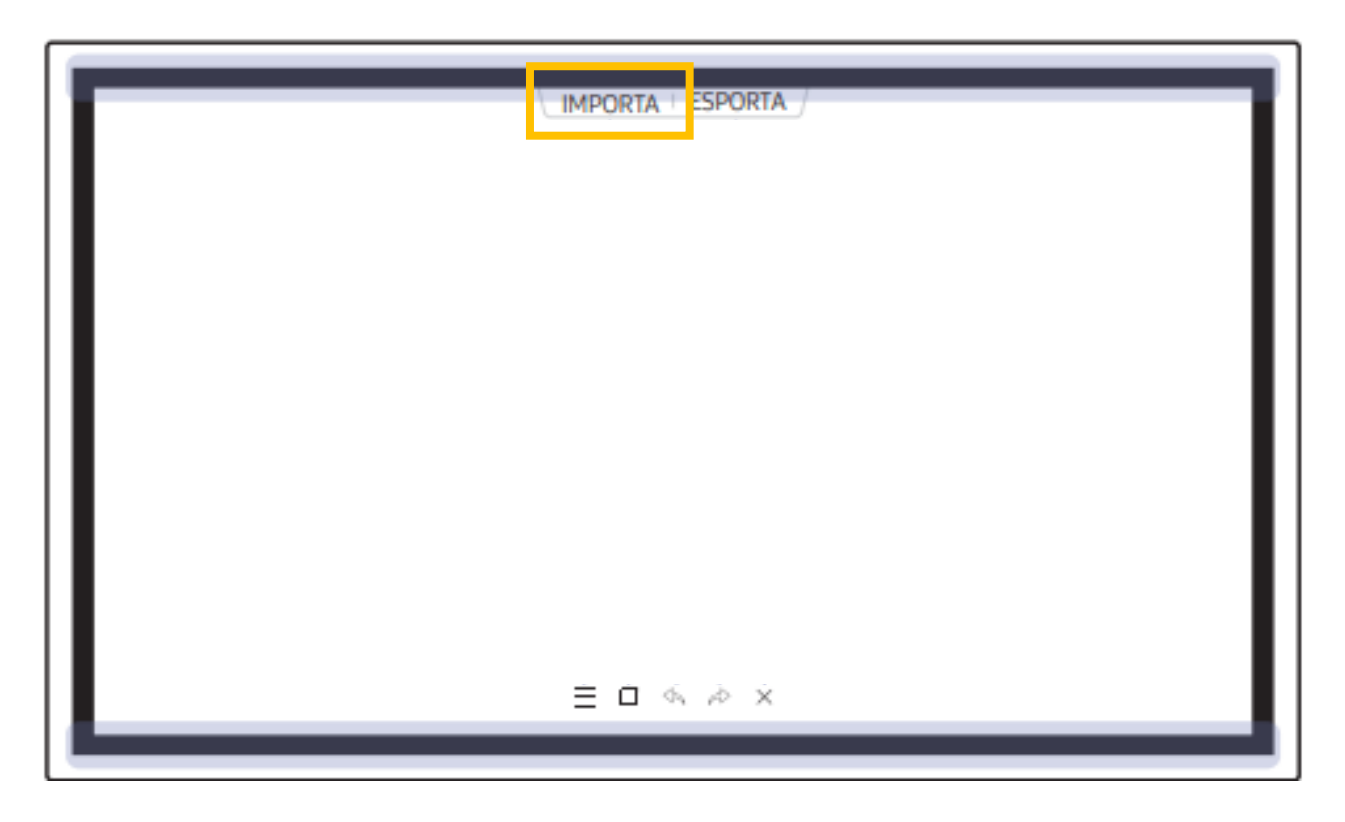

Cliccare su IMPORTA => cliccare sull'icona USB 🗉

Verranno visualizzate e cartelle e i file presenti dentro il dispositivo USB, su cui si potrà cliccare per aprirli

#### Connettersi alla rete per acceder ad Internet

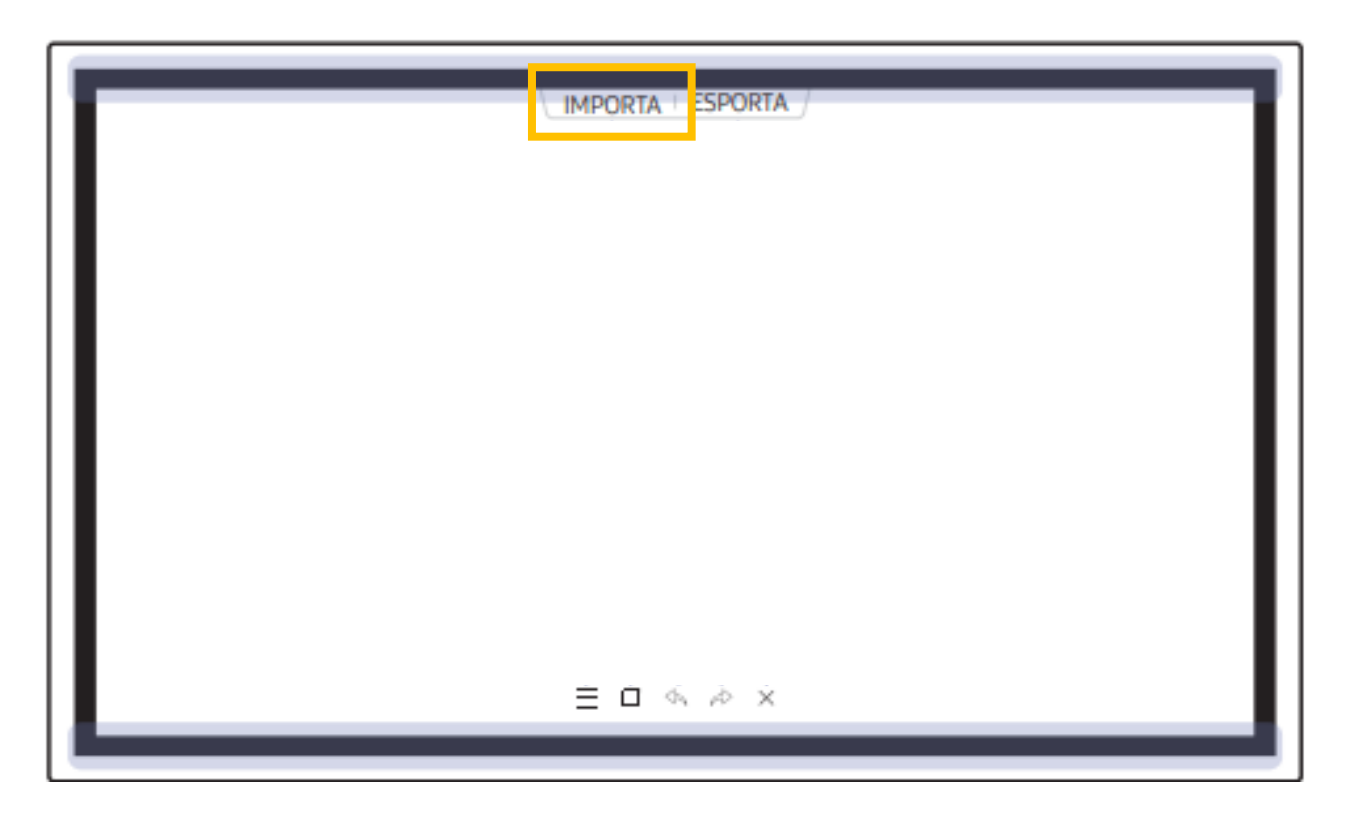

Cliccare su IMPORTA => cliccare sull'icona INTERNET

Se la Lavagna non è stata ancora connessa alla rete Wifi della Scuola, si visualizzerà una finestra che consentirà di connetterla, selezionando il nome della Rete e la password della Rete.

#### Connettersi alla rete per acceder ad Internet

Non appena la Lavagna sarà connessa alla rete Wifi, si aprirà una finestra che potrà essere allargata a schermo intero.

Basterà cliccare nella barra degli indirizzi in alto per digitare con la tastiera che si visualizzerà l'indirizzo del sito web desiderato e iniziare la navigazione.

#### Elementi dello schermo

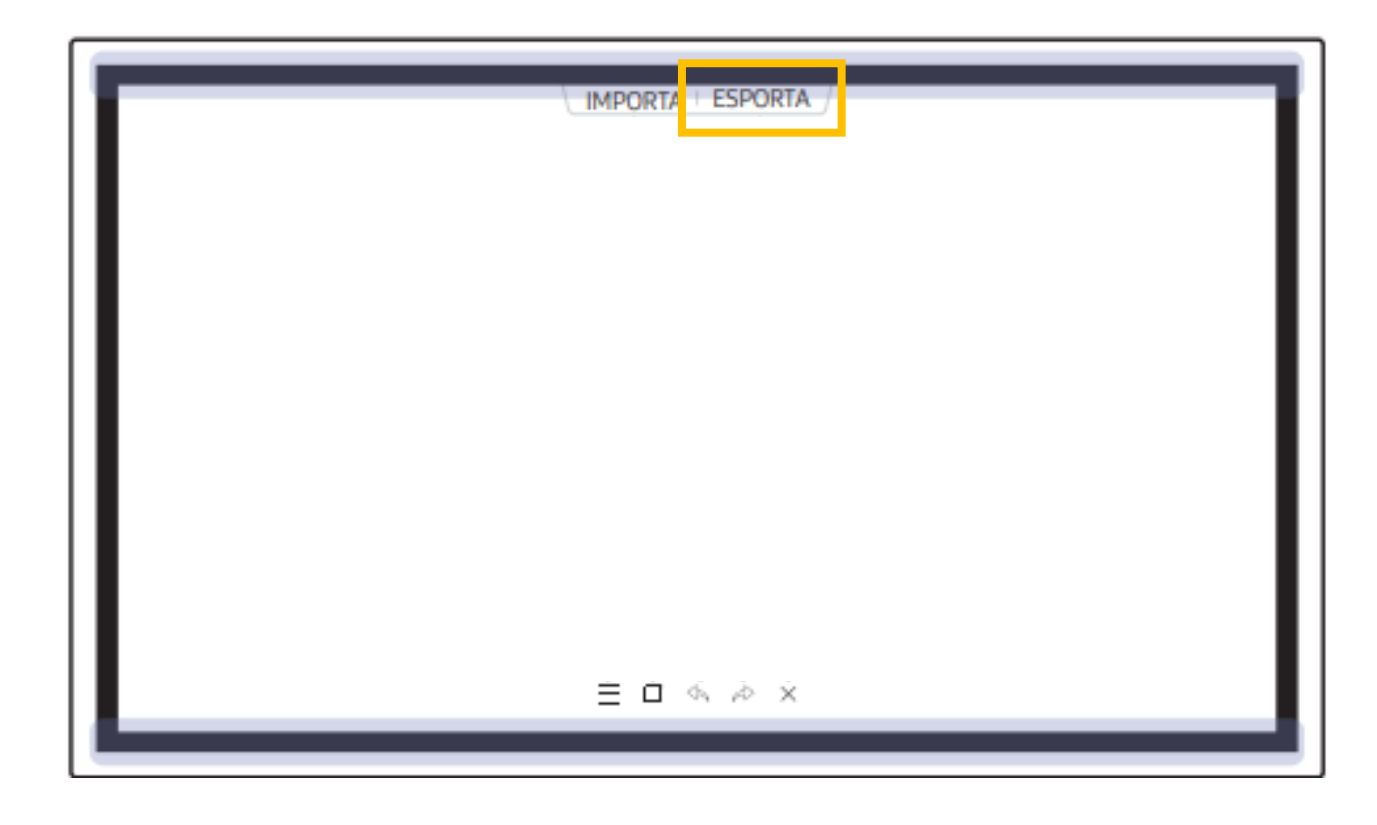

E-MAIL

Cliccando su ESPORTA è possibile salvare gli appunti e gli elaborati realizzati con la lavagna, inviandoli via email, stampandoli, salvandoli su un dispositivo USB collegato, etc.

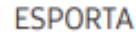

CONDIVISIONE

SCHERMO

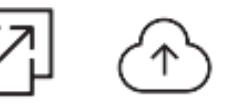

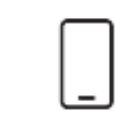

USB

STAMPA

E

UNITÀ DI RETE

DISPOSITIVO MOBILE